## Category Adjustments in Skyward Gradebook

Edit Assignment

Category: DLY - 60% - Daily/Homework/Assig

Category: ASSM - 40% - Assessments

v

#### Current gradebook status

| PR5<br>Options↓<br>89.93%<br>posted<br>grade | Dialog<br><u>W28-F</u><br>02/28<br>DLY<br>100<br>90.67<br><b>60%</b> | Dialog<br><u>W28-F</u><br>02/28<br>DLY<br>100<br>95.33<br><b>60%</b> | Vocabu<br><u>W28-W</u><br>02/26<br>ASSM<br>100<br>90.71<br><b>40%</b> | Vocabu<br><u>W28-M</u><br>02/24<br>DLY<br>100<br>80.27<br><b>60%</b> |
|----------------------------------------------|----------------------------------------------------------------------|----------------------------------------------------------------------|-----------------------------------------------------------------------|----------------------------------------------------------------------|
| 92                                           | 95                                                                   | 95                                                                   | 95                                                                    | 80                                                                   |
| 92                                           | 100                                                                  | 100                                                                  | 95                                                                    | 70                                                                   |
| 95                                           | 100                                                                  | 100                                                                  | 100                                                                   | 75                                                                   |
| 89                                           | 95                                                                   | 75                                                                   | 95                                                                    | 84                                                                   |
| 76                                           | 80                                                                   | 90                                                                   | 60                                                                    | 90                                                                   |

#### **<u>1. Changing the assessment to the daily assignment category</u>**

- click on the assessment, click on Edit
- click on the dropdown menu in the category box

Edit Assignment

- select DLY 60%
- click Save

#### Results

| PR5<br>Options▼<br>89.47%<br>posted<br>grade | Dialog<br><u>W28-F</u><br>02/28<br>DLY<br>100<br>90.67<br><b>100%</b> | Dialog<br><u>W28-F</u><br>02/28<br>DLY<br>100<br>95.33<br><b>100%</b> | Vocabu<br><u>W28-W</u><br>02/26<br>DLY<br>100<br>90.71<br><b>100%</b> | Vocabu<br><u>W28-M</u><br>02/24<br>DLY<br>100<br>80.27<br><b>100%</b> |
|----------------------------------------------|-----------------------------------------------------------------------|-----------------------------------------------------------------------|-----------------------------------------------------------------------|-----------------------------------------------------------------------|
| 91                                           | 95                                                                    | 95                                                                    | 95                                                                    | 80                                                                    |
| 91                                           | 100                                                                   | 100                                                                   | 95                                                                    | 70                                                                    |
| 94                                           | 100                                                                   | 100                                                                   | 100                                                                   | 75                                                                    |
| 87                                           | 95                                                                    | 75                                                                    | 95                                                                    | 84                                                                    |
| 80                                           | 80                                                                    | 90                                                                    | 60                                                                    | 90                                                                    |

# 2. Delete ALL assessments entered within the Term 5 grading window

- click on the assessment, click on Delete
- click okay

### Results

| PR5<br>Options→<br>88.80%<br>posted<br>grade | Dialog<br><u>W28-F</u><br>02/28<br>DLY<br>100<br>90.67<br><b>100%</b> | Dialog<br><u>W28-F</u><br>02/28<br>DLY<br>100<br>95.33<br><b>100%</b> | Vocabu<br><u>W28-M</u><br>02/24<br>DLY<br>100<br>80.27<br><b>100%</b> |
|----------------------------------------------|-----------------------------------------------------------------------|-----------------------------------------------------------------------|-----------------------------------------------------------------------|
| 90                                           | 95                                                                    | 95                                                                    | 80                                                                    |
| 90                                           | 100                                                                   | 100                                                                   | 70                                                                    |
| 92                                           | 100                                                                   | 100                                                                   | 75                                                                    |
| 85                                           | 95                                                                    | 75                                                                    | 84                                                                    |
| 87                                           | 80                                                                    | 90                                                                    | 90                                                                    |